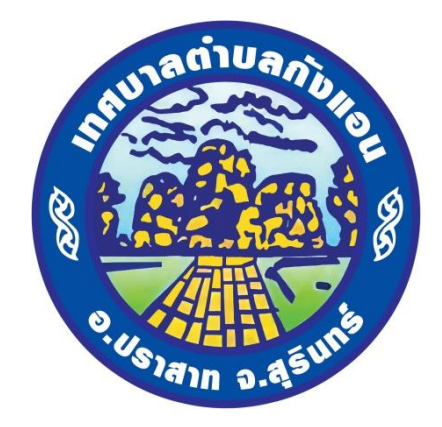

# คู่มือการใช้งานระบบการให้บริการประชาชน (E-service)

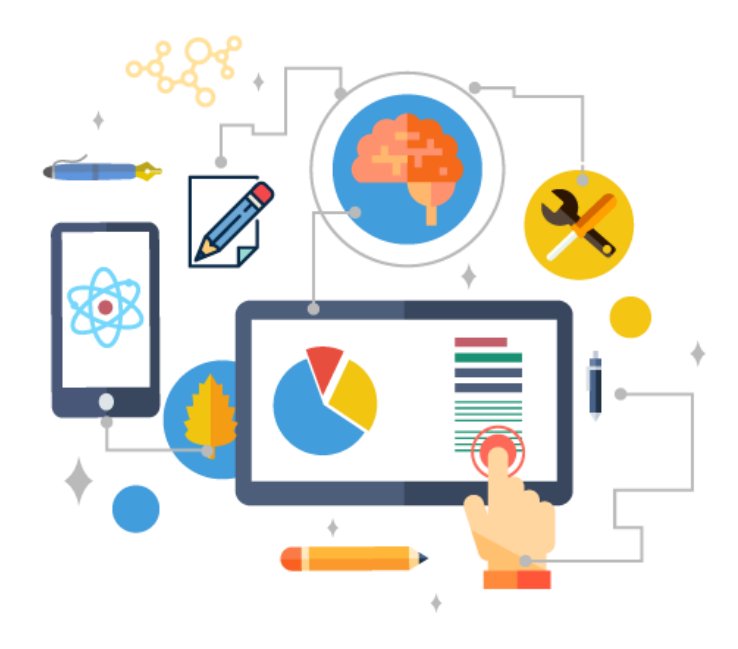

เทศบาลตำบลกังแอน อำเภอปราสาท จังหวัดสุรินทร์ www.kangann.go.th

## ขั้นตอนการเข้าใช้งานระบบ e-Service

๑. เข้าเว็บไซต์เทศบาลตำบลกังแอน <u>https://kangann.go.th</u>

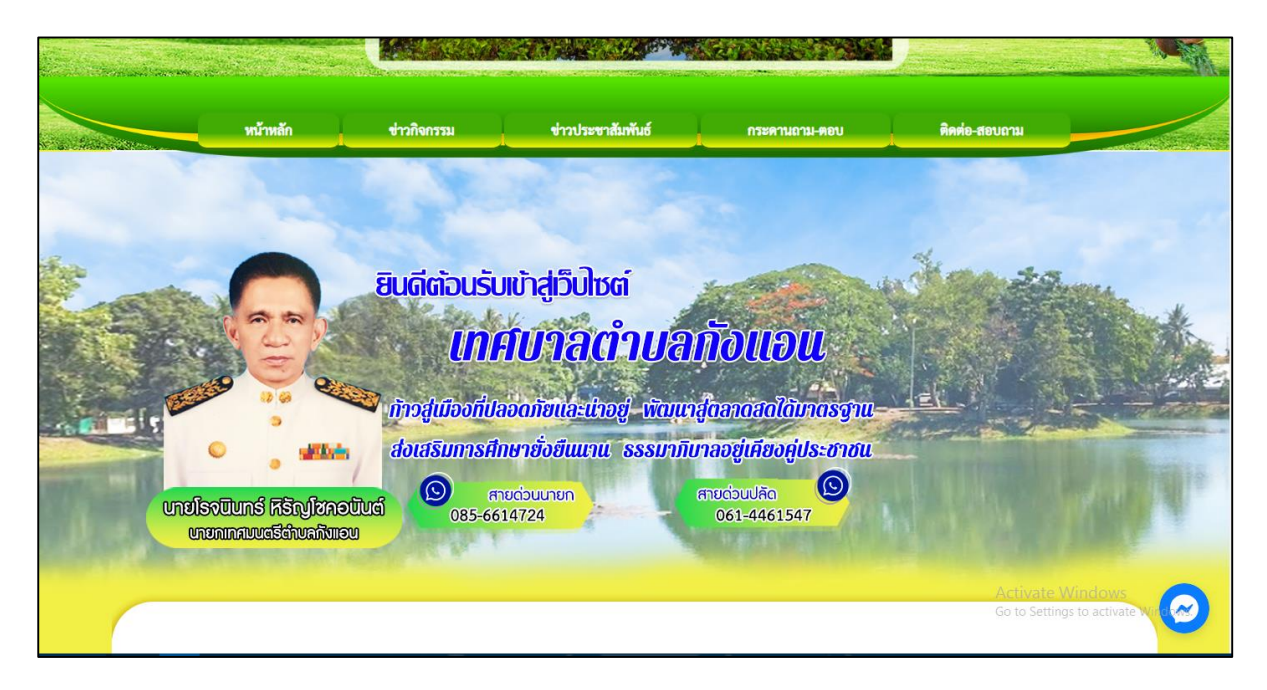

### ๒. คลิกเลือก E-service

| E-servi                                                   | ce 🕅 šootš | ียน/ร้องทุกข์ทั่วไป                                                                                                    | ร้องเรียนก<br>และประพฤ                             | ารกุงริด<br>ติมีชอบ | facebook                          |
|-----------------------------------------------------------|------------|----------------------------------------------------------------------------------------------------|----------------------------------------------------|---------------------|-----------------------------------|
| อ้อมูลเทศบาล                                              |            | INTEGRITY AND TRAI                                                                                                    | NSPARENCY                                          |                     | วีดีโอประฮาศัมพันธ์               |
| ประวัติความเป็นมา<br>วิสัยทัศน์ / พันธกิจ<br>คำแถลงนโยบาย |            | ະບາດການ ເຊິ່ງ ເປັນ ເຊິ່ງ ເປັນ ເຊິ່ງ ເປັນ ເຊິ່ງ ເປັນ ເຊິ່ງ ເປັນ ເຊິ່ງ ເປັນ ເຊິ່ງ ເປັນ ເຊິ່ງ ເປັນ ເຊິ່ງ ເປັນ ເຊິ່                                                                 | ระบนละความไปรังไล                                  |                     | เทศบาลด่าบล :                     |
| ตราสัญลักษณ์<br>ข้อมูลทั่วไป<br>โครงสร้างองค์กร           |            |                                                                                                    |                                                    | >                   |                                   |
| อำนาจหน้าที่<br>คณะผู้บริหาร<br>สภาเทศบาล                 |            | Annu Cufrunt Augustan Annu Cufrunt Augustan Annu Cufrunt Augustan Annu Cufrunt Augustan Annu Cufrunt Augustan Annu Cufrunt Augustan Annu Cufrunt Augustan Annu Cufrunt Augustan | Ar Code<br>Ar Statu<br>Britiku<br>Grava 😪 ITA 2024 |                     | เทศบาลดำบลกังแอน<br>(>>) ก็อเมอ>> |
| พนักงานเทศบาล<br>ชื่อมูลส่าวสาร                           |            |                                                                                                    | ข่าวกิจกรรม                                        |                     | элэктэілкила                      |
| เทศบัญญัติ/ข้อบัญญัติ<br>คู่มือการให้บริการประชาชน        |            |                                                                                                    |                                                    |                     |                                   |
|                                                           |            |                                                                                                    |                                                    |                     |                                   |
|                                                           |            | คลิกเลือ                                                                                                    | ิเก E-service                                      |                     |                                   |

| บริการประชาชน E-Service                                                                                                    |
|----------------------------------------------------------------------------------------------------|
| 1.ระบบตรวจสอบสิทธิด้วยตัวเอง (Self Service) ผู้มีสิทธิรับเงิน<br>อุดหนุนเพื่อการเลี้ยงลูเด็กแรกเกิดโดยใช้หมายเลข บัตรประชาชน<br>ของผู้ปกครอง |
| 2.ระบบตรวจสอบสิทธิสวัสดิการ โดยกรมบัญชีกลาง กระทรวงการ<br>คลัง                                                                               |
| 3.ขึ้นทะเบียนเบี้ยยังซีพผู้สูงอายุ                                                                                                    |
| 4.ขึ้นทะเบียนเบี้ยยังซีพคนพิการ                                                                                                    |
| 5.ขึ้นทะเบียนเบี้ยยังซีพผู้ป่วยเอคส์                                                                                                    |
| 6.ขอรับเงินทำศพกรณีมีบัตรสวัสดิการแห่งรัฐของผู้สูงอายุ                                                                                       |
| 7.ขอรับเงินทำศพกรณีไม่มีบัตรสวัสดิการแห่งรัฐของผู้สูงอายุ                                                                                    |
| 8.ขอลงทะเบียนรับเงินอุดหนุนเพื่อเลี้ยงดูเด็กแรกเกิด                                                                                          |
| 9.เปิดบริการรับเรื่องร้องทุกข์ ไฟฟ้าสาธารณะ ถนน/ไหล่ทาง                                                                                      |
| 10.จดทะเบียนพาณิชย์ตั้งใหม่                                                                                                    |

๓. เข้าสู่หน้าบริการประชาชน E-service คลิกเลือกงานที่ต้องการ

๙. <u>ตัวอย่าง</u>งานขึ้นทะเบียนเบี้ยยังชีพผู้สูงอายุ
กรอกชื่อ – สกุล อายุ วันเดือนปีเกิด หมายเลขบัตรประจำตัวประชาชน ๔ ตัวท้าย ที่อยู่ หมายเลขโทรศัพท์ ผู้ยื่นคำร้อง กรอกเรื่องที่ต้องการติดต่อหรือสอบถาม

|                                                         | ขึ้นทะเบียนเบี้ยยังชีพผู้สูงอายุ                                                           |                                                         |
|---------------------------------------------------------|--------------------------------------------------------------------------------------------|---------------------------------------------------------|
|                                                         | ข้อมูลของท่านจะถูกเก็บรักษาเป็นความลับ<br>**กรุณากรอกข้อมูลที่เป็นจริงเพื่อประโยชน์ของท่าน |                                                         |
| รายการติดต่อ                                            | ซึ้นทะเบียนเบี้ยยังซีพผู้สูงอายุ                                                           |                                                         |
| ชื่อ - สกุล<br>(Name - Surname)                         |                                                                                            |                                                         |
| อายุ (Age)                                              | 0 วัน/เดือน/ปีเกิด (Date Of Birth) วว/ดด/ปปปป 🗖                                            | กรอกข้อมูลตามรายการ                                     |
| เลขบัตรประจำตัวประชาชน<br>4 ตัวท้าย<br>(ID card Number) | เช่น x-xxxx-xxxx1-23-4                                                                     | ต่างๆ ให้ครบทุกช่องนะครับ                               |
| ที่อยู่ (Address)                                       | เข้านเลขที่ ตำบล อำเภอ จังหวัด                                                             |                                                         |
| เบอร์โทรศัพท์ (Phone)                                   | โญ่ก 08x-xxxxxxx                                                                           |                                                         |
| อีเมลล์ (E-mail)                                        |                                                                                            |                                                         |
| เรื่องที่ต้องการติดต่อ                                  | ระบุเรื่องที่ท่านต้องการติดต่อ                                                             |                                                         |
| รายละเอียดเพิ่มเติม (พอ<br>สังเขป)<br>Description list  |                                                                                            | Activate Windows<br>Go to Settings to activate Windows. |
|                                                         |                                                                                            |                                                         |

๕. กรอกรายละเอียดคำร้อง เมื่อกรอกข้อมูลเรียบร้อยแล้ว คลิกที่ ตกลง เมื่อคลิกตกลงเรียบร้อยถือว่าเสร็จสิ้นกระบวนการยื่นคำร้องเพื่อสอบถามการลงทะเบียนเบี้ยยังชีพผู้สูงอายุ

| <mark>เ</mark> รื่องที่ต้องการติดต่                | ระบุเรื่องที่ท่านต้องการติดต่อ            | ]                                                    |      |
|----------------------------------------------------|-------------------------------------------|------------------------------------------------------|------|
| รายถะเอียดเพิ่มเติม<br>สังเซบ)<br>Description list | (พ6                                       |                                                      |      |
|                                                    |                                           |                                                      |      |
|                                                    |                                           |                                                      |      |
| แนบเพล(ถาม)<br>Attach                              | <b>เลอกเพล</b> (มเดเลอกเพลเด              |                                                      |      |
| วันที่ทำการบันทึก                                  | 2024-02-22                                |                                                      |      |
|                                                    | <u>37861</u><br>*กรอกตัวเลข ตามที่คุณเห็น |                                                      |      |
|                                                    | (ຫກລง) ຄ້າຈຫ້ວມູລ                         | Activate Windows<br>Go to Settings to activate Windo | ows. |
|                                                    |                                           |                                                      |      |
|                                                    | คลิก ตกลง                                 |                                                      |      |

\*\* หากมีข้อสงสัยสามารถสอบถามข้อมูลเพิ่มเติมที่หมายเลขโทรศัพท์ o๔๔ - ๕๕๑๔๔๘ \*\*